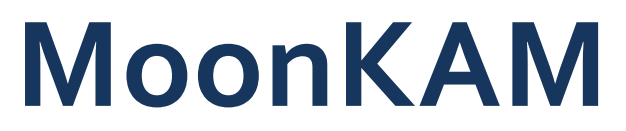

# Moon Knowledge Acquired by Middle Schools

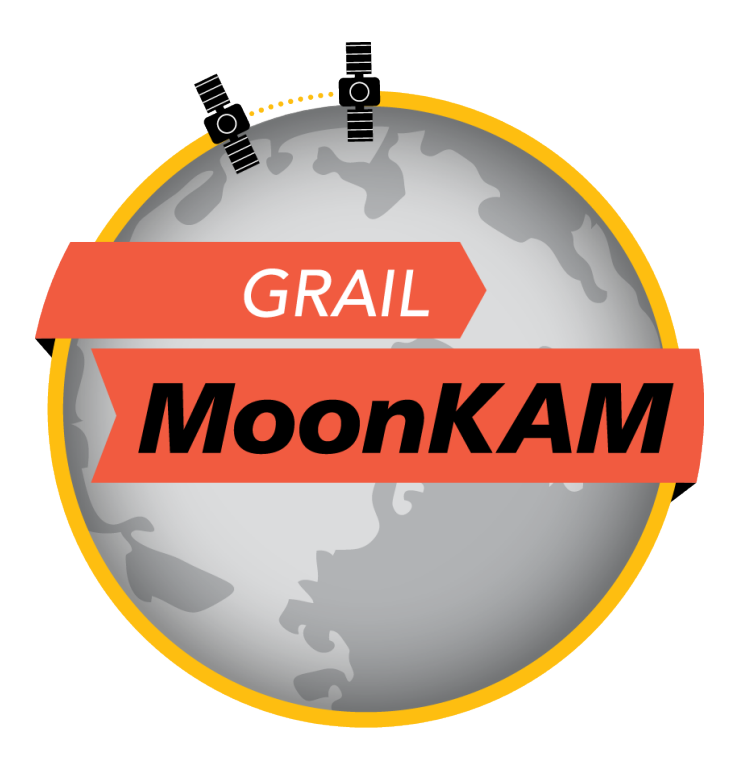

# Student Mission Operations Center (SMOC) User Guide

Version: 2.1

# **Table of Contents**

| WELCOME TO GRAIL MOONKAM!                          | 3  |
|----------------------------------------------------|----|
| LOG IN TO STUDENT MISSION OPERATIONS CENTER (SMOC) | 4  |
| STUDENT MISSION OPERATIONS CENTER: QUICK OVERVIEW  | 5  |
| IMAGE REQUESTS: AN OVERVIEW                        | 6  |
| SIMPLE MODE                                        | 7  |
| Using the "Map" Tab (Simple Mode):                 | 7  |
| Using the "Photo Entry" Tab (Simple Mode):         |    |
| Advanced Mode                                      |    |
| Status Tab                                         |    |
| Making Image Requests in Advanced Mode             |    |
| Using the "Map" Tab (Advanced Mode):               |    |
| Using the "Photo Entry" Tab (Advanced Mode):       |    |
| PHOTO LIST                                         | 20 |
| HELP!                                              |    |
|                                                    |    |

### Welcome to GRAIL MoonKAM!

NASA's Gravity Recovery And Interior Laboratory (GRAIL) mission will place twin satellites in tandem orbits around the Moon to measure its gravity in unprecedented detail.

While the GRAIL satellites gather information that will unlock the mysteries of the Moon's origin and development, your class will be in command of the MoonKAM cameras on board the GRAIL spacecraft.

Use this guide as a reference throughout your mission to ensure a smooth and successful journey to the Moon!

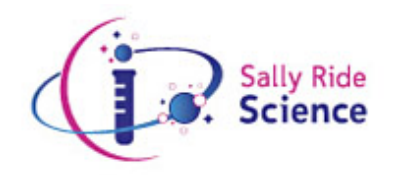

Sally Ride Science

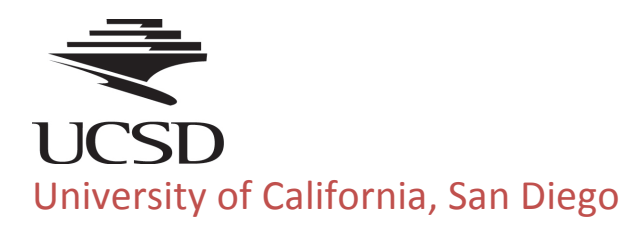

## Log In to Student Mission Operations Center (SMOC)

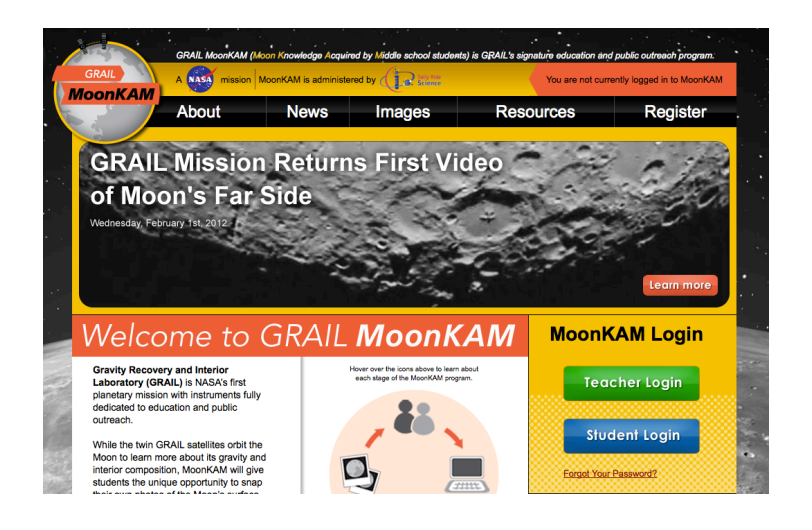

#### Steps:

- 1. Visit our home page at https://moonkam.ucsd.edu
- 2. Click on the "Student Login" button located on the right column.
- Enter the "SMOC Username" and "SMOC Password" that you received in your registration confirmation email.
- 4. Click on the "Log In" button.
- 5. After you have successfully logged in, click on the "SMOC" button.

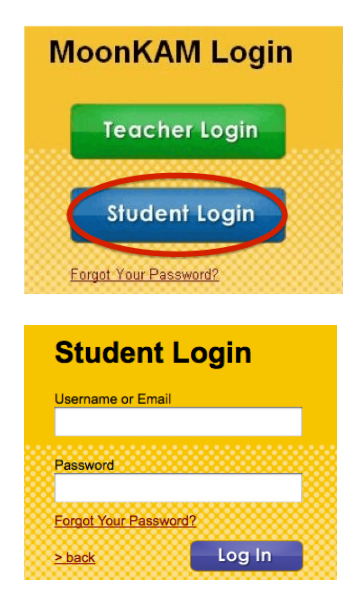

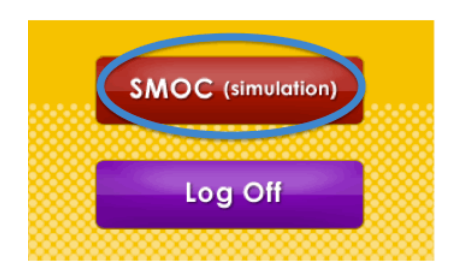

**Note:** Please remember that the password is **case sensitive** and should be entered exactly as shown in your confirmation email. If you have trouble logging in, please contact us at:

mk-help@moonkam.ucsd.edu

## **Student Mission Operations Center: Quick Overview**

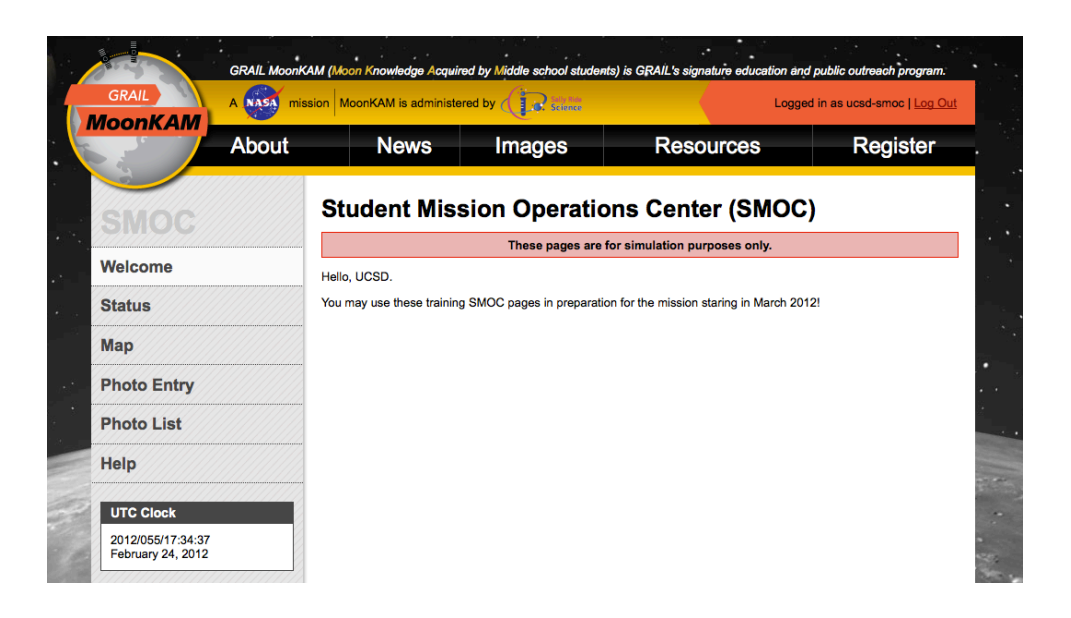

The Student Mission Operations Center Page is the main interface that you and your students will use to make and track your photo requests of the Moon from the GRAIL spacecraft.

It is separated into six main sections:

- Welcome General information about the current status of the MoonKAM mission
- Status Information on upcoming deadlines for photo requests and orbits
- Map 2D interactive map of the Moon's surface used to gather information for photo requests
- Photo Entry Form used to manually enter in a photo request
- Photo List Search engine for the current status of photo requests
- Help General help guides

### **Image Requests: An Overview**

MoonKAM offers two options for making image requests from the "Map" tab:

#### Simple Mode:

In the **Simple Mode** option, students can request a photo of any location on the Moon's surface using an interactive 2D Map.

The wait period for viewing the requested photos could be anywhere between one to four weeks. The wait period will depend on the current location of the GRAIL spacecraft and when it is expected to pass over the requested location.

#### Advanced Mode:

In the **Advanced Mode** option, students can request photos based on upcoming orbits of Ebb or Flow. This option is time sensitive and photo requests must be made before the deadlines that appear on the "Status" Tab for each orbit available.

Students should be able to view their photo within a week after the orbit deadline for the request.

#### **Simple Mode**

To make image requests in Simple Mode, students can use either the "Map" tab or "Photo Entry" tab.

#### Using the "Map" Tab (Simple Mode):

- 1. Click on the "Map" tab on the left menu.
- 2. Select the "Simple Mode" tab above the Moon map.

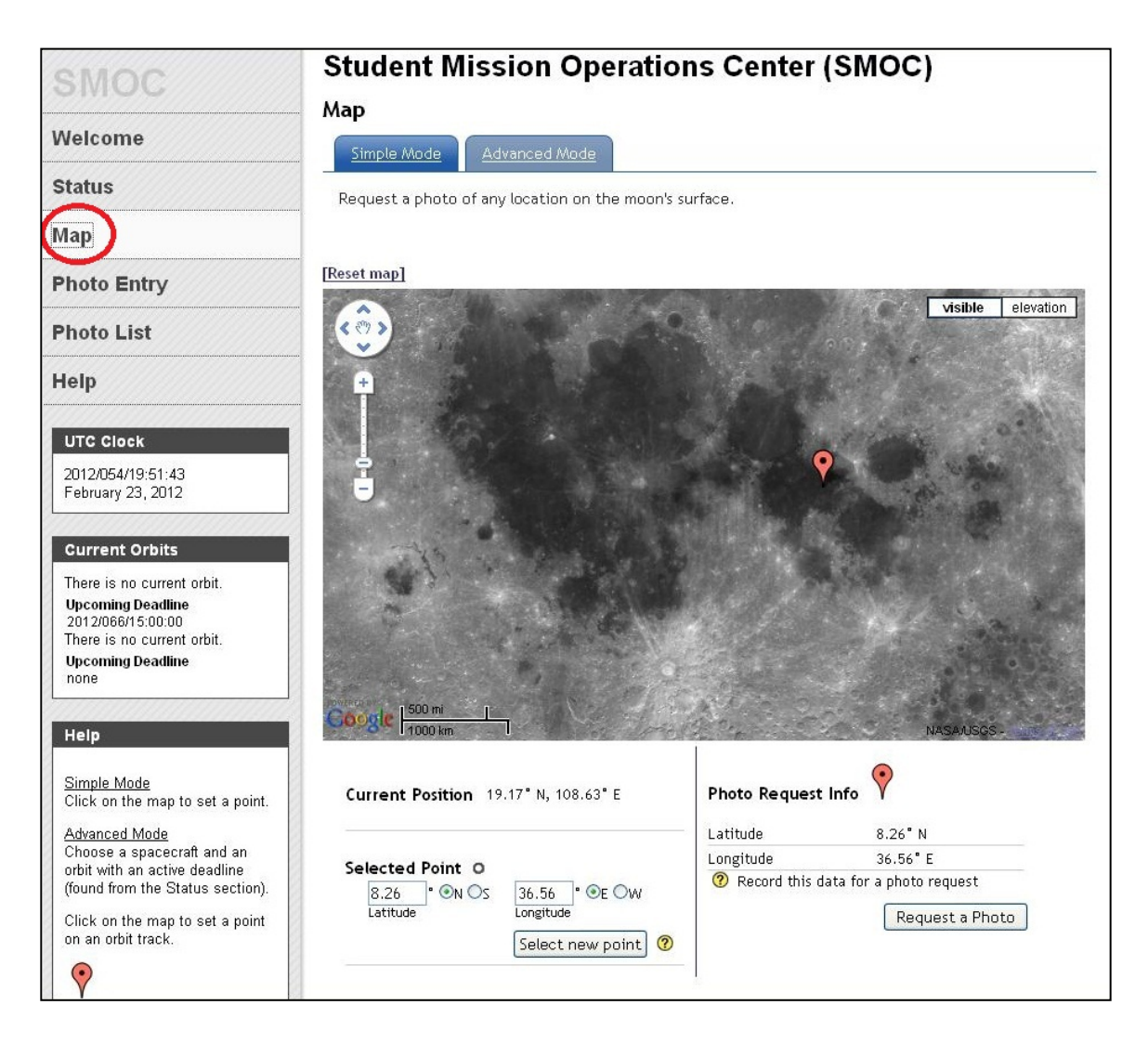

3. Click on any area on the Moon that you wish to take a photo of. Feel free to explore the map and zoom in for more details.

|                                                                                             |                                             | visible elevation    |
|---------------------------------------------------------------------------------------------|---------------------------------------------|----------------------|
| Current Position 11.18° N, 116.02° E<br>Selected Point O<br>[13.58] ° @N ©S [64.69] ° @E ©W | Photo Request Info<br>Latitude<br>Longitude | 13.58° N<br>64.69° E |
| Latitude Longitude Select new point ?                                                       | 🕑 Record this data to                       | Request a Photo      |

4. After a location has been selected, click on the "Request a Photo" button on the bottom right corner of the screen. A Photo Entry window should pop up.

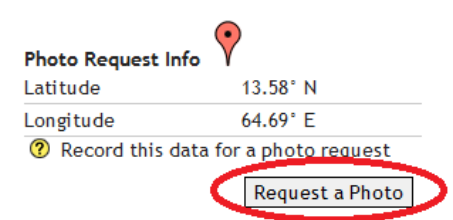

*Note:* Please make note of the *latitude and longitude coordinates.* You will need this information later to successfully make an image request.

5. Enter in one of the codewords you have received by email.

| Photo Entry                                                                                                    |                                                                              |
|----------------------------------------------------------------------------------------------------|------------------------------------------------------------------------------|
| Simple Mode       Advanced Mode         Request a photo of any location on the moon's surface.         Codeword*       UC60243         Submit         Close window | Note: Each<br>codeword may<br>only be used<br>ONCE and is<br>case sensitive. |

- 6. Click "Submit."
- 7. Enter in the coordinates of the selected location.

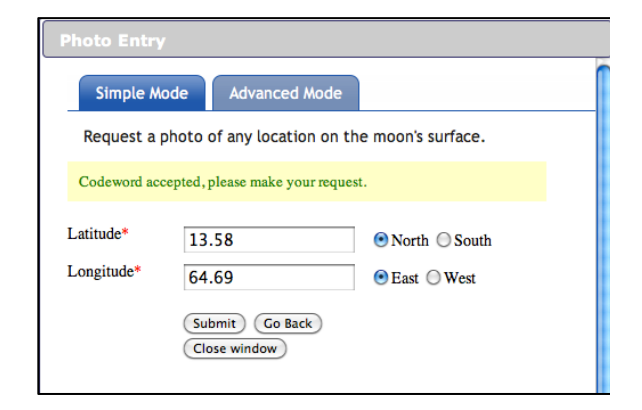

*Note:* Make sure to specify *North/South* and *East/West.* 

8. Click "Submit" once more to finalize the image request. You will receive a confirmation message once your photo request has been accepted.

Success! Photo request accepted. You may continue to request photos.

If your photo request is not successful, double check to make sure the coordinates have been entered correctly.

#### Using the "Photo Entry" Tab (Simple Mode):

1. Alternatively, you may enter your photo request by clicking on the "Photo Entry" tab and enter your valid codeword. We recommend opening the photo entry page in a new browser tab or window to provide you easier access to the page. Right click on the tab to access these options.

| SMOC        | Student Mission Operations Center (SMOC)               |
|-------------|--------------------------------------------------------|
|             | These pages are for simulation purposes only.          |
| Welcome     | Photo Entry                                            |
| Status      | Simple Mode Advanced Mode                              |
| Мар         | Request a photo of any location on the moon's surface. |
| Photo Entry | Codeword*                                              |
| Photo List  | Submit                                                 |
| Help        |                                                        |

2. Enter the "Latitude," and "Longitude" information you recorded from the "Nearest Photo Opportunity" section in the "Map" tab. Before clicking submit, double check that you've entered the correct information.

### **Advanced Mode**

To begin making image requests with Advanced Mode, first refer to the "Status" tab.

| SMOC                                   | Stud   | lent                                          | Missi     | on Opera     | tions     | Cei                        | nter (S | SMO                    | DC)               |             |
|----------------------------------------|--------|-----------------------------------------------|-----------|--------------|-----------|----------------------------|---------|------------------------|-------------------|-------------|
|                                        |        | These pages are for simulation purposes only. |           |              |           |                            |         |                        |                   |             |
| Welcome                                | Statu  | Status                                        |           |              |           |                            |         |                        |                   |             |
| Status                                 |        | Statu                                         | s undates |              |           | Dead                       | llines  |                        |                   |             |
| Мар                                    |        | No status updates yet                         |           |              |           | Orbits 701 to 725(Ebb) are |         | re due at 082/15:00:00 |                   |             |
| Photo Entry                            |        |                                               |           |              |           |                            |         |                        |                   |             |
| Photo List                             |        |                                               |           |              | Orbits    | for El                     | bb      |                        |                   |             |
| Help                                   | Curren | t and F                                       | uture     |              |           |                            |         |                        |                   |             |
|                                        |        | KEY                                           | Cu<br>?   | rrent orbit  | Next      | orbit dea                  | Idline  | Orbits                 | s with the same d | eadline     |
| UTC Clock                              | Orbit  | Long                                          | itude Day | UTC Day      | Longitude | Night                      | UTC NI  | jht                    | Deadline          | Camera      |
| 2012/055/19:52:34<br>February 24, 2012 | 701    |                                               | 20.851° E | 084/00:47:30 | 134.      | 043° E                     | 084/01: | 43:13                  | 082/15:00:00      | 1 (nadir)   |
|                                        | 702    |                                               | 20.833° W | 084/02:41:04 | 1212.0    | 99° W                      | 084/03  | 36:48                  | 082/15:00:00      | 2 (backward |

#### Status Tab

The "Status" tab provides information about available orbits for photo requests.

- 1. Click on the "Status" tab on the left of the SMOC pages.
- 2. Observe the two windows on the top of the page for mission updates.

| Status updates                         | Deadlines                                |
|----------------------------------------|------------------------------------------|
| No status updates vet                  | Orbit 5701 (Flow) is due at 083/22:45:38 |
| ······································ | Orbit 701 (Ebb) is due at 083/22:47:30   |
|                                        | Orbit 5702 (Flow) is due at 084/00:39:12 |
|                                        | Orbit 702 (Ebb) is due at 084/00:41:04   |

This window provides general updates about the mission.

These deadlines are given in UTC. You must submit your photo requests for each orbit by the deadlines shown in this window.

3. Under the "Current and Future Orbits" section you will find a table listing all available orbits for this mission, the longitude and time when day and night begins for each orbit, and the deadline for submitting photo requests for each orbit.

#### **Current and Future**

|       | KEY Cu        | rrent orbit  | Next orbit dea  | adline   | Orbits | s with the same d | eadline   |       |
|-------|---------------|--------------|-----------------|----------|--------|-------------------|-----------|-------|
| Orbit | Longitude Day | UTC Day      | Longitude Night | UTC Nig  | ht     | Deadline          | Cam       | era   |
| 701   | 20.851° E     | 084/00:47:30 | 134.043° E      | 084/01:4 | 3:13   | 082/15:00:00      | 1 (nadir) |       |
| 702   | 20.833° W     | 084/02:41:04 | 1212.099° W     | 084/03:3 | 36:48  | 082/15:00:00      | 2 (backw  | vard) |
| 703   | 23.836° W     | 084/04:34:39 | 134.341° E      | 084/05:3 | 30:23  | 082/15:00:00      | 3 (forwa  | rd)   |
| 704   | 18.048° W     | 084/06:28:13 | 119.459° W      | 084/07:2 | 23:58  | 082/15:00:00      | 4 (nadir) |       |
| 705   | 703.872° E    | 084/08:21:48 | 133.949° E      | 084/09:1 | 7:33   | 082/15:00:00      | 1 (nadir) |       |
| 706   | 16.241° W     | 084/10:15:23 | 131.384° E      | 084/11:1 | 11:08  | 082/15:00:00      | 2 (backw  | vard) |
| 707   | 70.931° E     | 084/12:08:57 | 1073.018° W     | 084/13:0 | 04:42  | 082/15:00:00      | 3 (forwa  | rd)   |
|       |               |              |                 |          |        |                   |           |       |

| KEY | Current orbit                                                                                                    | Next orbit deadline                                                                                                    | Orbits with the same deadline                                                          |
|-----|----------------------------------------------------------------------------------------------------|----------------------------------------------------------------------------------------------------|----------------------------------------------------------------------------------------|
|     | The orbit for which GRAIL<br>is currently traveling and<br>taking daytime photos for<br>is highlighted in yellow. | The next deadline for<br>which you can request<br>photos is highlighted in<br>orange. You may<br>request photos from<br>this orbit and beyond. | All photo requests for all<br>orbits highlighted in green<br>must be submitted by this |

4. Find the row for "Next orbit deadline" and take note of that orbit number and the UTC deadline.

*IMPORTANT:* You must submit photo requests for specific orbits **before** the listed deadlines have passed. You can make photo requests for the orange highlighted orbit and the later orbits below. Orbits listed above the orbit highlighted in orange have already passed the submission deadline (refer to image below).

| K   | EY Curren       | it orbit 🥐    | Next orbit dea | dline ? Orbits  | with the same dead | lline        |
|-----|-----------------|---------------|----------------|-----------------|--------------------|--------------|
| hit | Descending Node | Longitude Day | GMT Day        | Longitude Night | GMT Night          | Deadline     |
| 201 | •               | 98.35° E      | 032/00:20:21   | 94.249° W       | 032/01:05:41       | 031/22:20:21 |
| 202 | •               | 75.601° E     | 032/01:51:51   | 117.008° W      | 032/02:37:11       | 031/23:51:51 |
| 203 | •               | 52.859* E     | 032/03:23:21   | 139.279" W      | 032/04:08:51       | 032/01:23:21 |
| 204 | •               | 30.122* E     | 032/04:54:51   | 162.02° W       | 032/05:40:21       | 032/02:54:51 |
| 205 |                 | 7.392* E      | 032/06:26:21   | 175.246° E      | 032/07:11:51       | 032/04:26:21 |
| 206 | •               | 15.329* W     | 032/07:57:51   | 152.517° E      | 032/08:43:21       | 032/05:57:51 |
| 207 | •               | 38.047* W     | 032/09:29:21   | 129.793° E      | 032/10:14:51       | 032/07:29:21 |
| 208 |                 | 60.764° W     | 032/11:00:51   | 107.07° E       | 032/11:46:21       | 032/09:00:51 |

5. Refer to the UTC Clock on the left hand column to assist you with the listed deadlines.

| UTC Clock<br>2012/055/01:08:50<br>February 24, 2012 | Displays the current UTC (or Coordinated Universal Time) time in this format: [year]/[day of the year]/[hour]:[minute]:[seconds] |
|-----------------------------------------------------|----------------------------------------------------------------------------------------------------|
| Current Orbits                                      |                                                                                                    |
| Ebb: 104 Day                                        | Current Orbit                                                                                                    |
| UTC Day<br>2012/068/06:18:05                        | The Current Orbit is where GRAIL satellites are currently traveling.                                                             |
| UTC Night<br>2012/068/07:13:16                      | Its day and night start times are also shown.                                                                                    |
| Upcoming Deadline<br>2012/068/08:08:13              | Upcoming Deadline                                                                                                    |
| Flow: 5104 Day                                      | You have until this time to make photo requests for the next                                                                     |
| UTC Day<br>2012/068/06:18:05                        | available orbit (check "Status" section).                                                                                        |
| UTC Night<br>2012/068/07:13:16                      |                                                                                                    |
| Upcoming Deadline<br>2012/068/08:08:13              |                                                                                                    |

#### Making Image Requests in Advanced Mode

After you have reviewed the "Status" tab, refer to the "Map" tab. This page will assist you with locating photo opportunities by displaying the ground tracks of Ebb and Flow projected on a map of the Moon.

To make image requests in the Advanced Mode option, students can use the "Map" Section or "Photo Entry" section.

#### Using the "Map" Tab (Advanced Mode):

- 1. Click on the "Map" tab in the left menu.
- 2. Select the "Advanced Mode" tab.

| Map<br>Simple Mode Advanced Mod           | e                           |                    |      |
|-------------------------------------------|-----------------------------|--------------------|------|
| Request a photo based on the upc          | oming orbits of EDD & Flow. |                    |      |
| Select orbit range 🥐                      |                             |                    |      |
| Hide orbits                               |                             |                    |      |
| 2012/84                                   |                             |                    |      |
| ⊙ Orbits 5701 - 5706                      | Orbits 5707 - 5712          | Orbits 5713 - 5713 |      |
| 2012/85                                   |                             |                    |      |
| Click on the map to choose a point, click | again to reset.             |                    |      |
| [Reset map]                               |                             | KEY Day N          | ight |
|                                           |                             | visible eleva      | tion |

- 3. Select the desired orbit range by clicking on the buttons at the top of the Map page.
- 4. Select your desired location near the red ground tracks by clicking on the map. Feel free to zoom in for more detail. Keep in mind that the bottom left section of the map page gives the latitude and longitude of your "Selected Point" and its distance from the GRAIL ground track.

**Note:** A good rule of thumb is to make sure your selected point is **less than 50 miles** from the ground track in order to get sufficient coverage of the area.

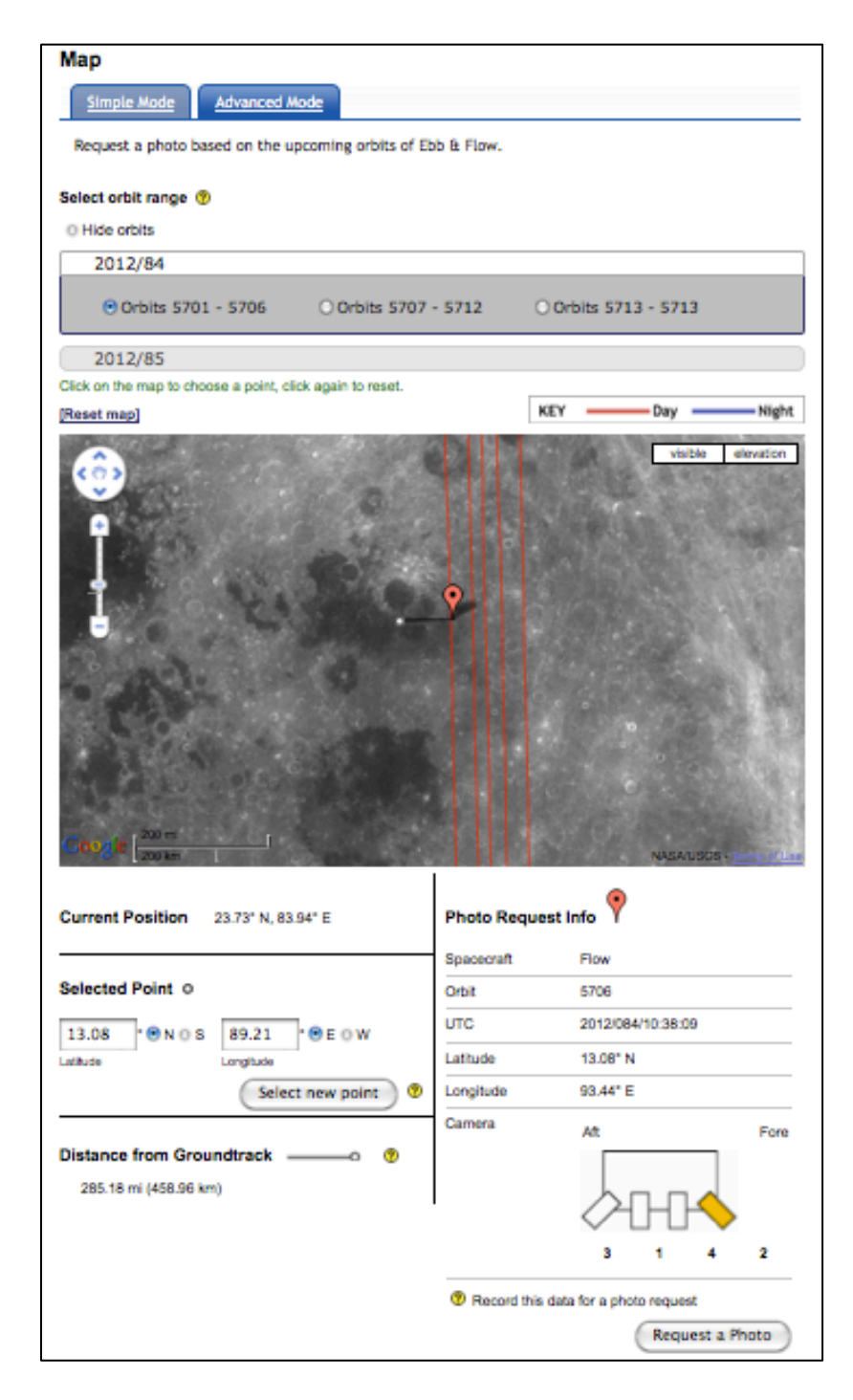

**Note**: The **RED** portion of the ground track corresponds to **day time**, when the camera can take images. The **BLUE** portion corresponds to **night time**, when the camera can NOT capture images. 5. You may also locate your desired location choice by manually entering the latitude and longitude in the boxes under "Selected Point" and clicking "Select new point."

| Current Position                         | 38.52° N, 39.42° E                            |
|------------------------------------------|-----------------------------------------------|
| Selected Point O                         | 89.21 ° ● E ○ W                               |
| Latitude                                 | Select new point ?                            |
| Distance from Gro<br>285.18 mi (458.96 k | undtrack ———————————————————————————————————— |

6. Once you have selected your desired location, make sure to take note of the orbit, latitude, longitude, and UTC information listed under the "Photo Request Info" section on the bottom right side of the page. You will need this information in order to submit your photo requests.

| Spacecraft | Flow              |     |
|------------|-------------------|-----|
| Orbit      | 5706              |     |
| UTC        | 2012/084/10:38:09 |     |
| Latitude   | 13.08° N          |     |
| Longitude  | 93.44° E          |     |
| Camera     | Aft               | For |
|            |                   |     |
|            | 3 1 4             | 2   |

- 7. To make photo requests, click on the "Request a Photo" button on the bottom right corner of the page under "Nearest Photo Opportunity."
- 8. In the pop-up window titled "Photo Entry," select the current mission in the drop down menu and enter one of the codewords you have received by email.

*Note*: Each codeword may only be used ONCE and is **case sensitive**.

10. Once your codeword is accepted, you will be asked to enter the "Orbit," "UTC," "Latitude," and "Longitude" information, which can be found in the "Nearest Photo Opportunity" section right under the map of the Moon.

| Request a            | photo based on the upcoming o      | orbits of Ebb & Flow. |
|----------------------|------------------------------------|-----------------------|
| Codeword as          | ccepted, please make your request. |                       |
| Spacecraft<br>Orbit* | Flow                               |                       |
| UTC*                 |                                    | (format: yyyy/ddd/h   |
| Latitude*            | 0.00                               | ● North ○ South       |
| Longitude*           | 0.00                               | 🖲 East 🔘 West         |
|                      | Submit Go Back<br>Close window     |                       |

- 11. Check that the information is correct and click the "Submit" button to finalize the image request.
- 12. You will receive a confirmation message once your photo request has been accepted.

Success! Photo request accepted. You may continue to request photos.

If the orbit deadline has passed for your photo request, you will receive the following message:

```
The deadline for this orbit has passed! Please try another orbit.
```

If you encounter this error, go back to the "Status" tab and check the current orbit and the next orbit deadline. Use the UTC clock on the right column to assist you. Select a new location from orbits with valid deadlines.

You may also encounter this error:

That codeword doesn't exist.

This might be because the codeword was not entered in correctly. Remember that codewords are case sensitive.

If a codeword has been used, you will see:

| That codeword has already been used. Here's its request. |                       |  |
|----------------------------------------------------------|-----------------------|--|
| Your Reque                                               | est                   |  |
| Codeword                                                 | uc50001               |  |
| Orbit                                                    | 1044                  |  |
| Latitude                                                 | 18.98°S               |  |
| Longitude                                                | 92.99°W               |  |
| UTC                                                      | 2012/071/10:34:28     |  |
| Request ID                                               | 129854                |  |
| Status                                                   | SUBMITTED             |  |
| Photo URL                                                | - not yet available - |  |

#### Using the "Photo Entry" Tab (Advanced Mode):

1. Alternatively, you may enter your photo request by clicking on the "Photo Entry" tab and entering your valid codeword. We recommend opening the "Photo Entry" tab in a new browser tab or window to provide you easier access to this section. Right click on the tab to access these options.

| SMOC        | Student Mission Operations Center (SMOC)                    |  |  |
|-------------|-------------------------------------------------------------|--|--|
|             | These pages are for simulation purposes only.               |  |  |
| Welcome     | Photo Entry                                                 |  |  |
| Status      | Simple Mode Advanced Mode                                   |  |  |
| Мар         | Request a photo based on the upcoming orbits of Ebb & Flow. |  |  |
| Photo Entry | Codeword*                                                   |  |  |
| Photo List  | Submit                                                      |  |  |
| Help        |                                                             |  |  |

2. Enter the "Orbit," "UTC," "Latitude," and "Longitude" information you recorded from the "Photo Request Info" section of the page. Before clicking submit, double check that you've entered the correct information.

### **Photo List**

The "Photo List" tab allows you to find existing photo requests and their statuses, as well as view photos that have already been taken.

#### Steps:

1. Click on the "Photo List" tab.

| SMOC                                   | Student Mission Ope        | rations                                       | Center (SMOC)           |  |  |  |
|----------------------------------------|----------------------------|-----------------------------------------------|-------------------------|--|--|--|
| 01100                                  | These pa                   | These pages are for simulation purposes only. |                         |  |  |  |
| Welcome                                | Photo List                 |                                               |                         |  |  |  |
| Status                                 | Search by codeword         |                                               | Search by school        |  |  |  |
| Мар                                    | Codeword                   | - OR -                                        | School                  |  |  |  |
| Photo Entry                            |                            |                                               |                         |  |  |  |
| Photo List                             | All requests for ucsd-smoc |                                               | Orbits 701 \$ to 701 \$ |  |  |  |
| Help                                   | Show                       |                                               | Status<br>Any           |  |  |  |
| UTC Clock                              |                            |                                               | © Search                |  |  |  |
| 2012/055/20:59:10<br>February 24, 2012 |                            |                                               |                         |  |  |  |

- 2. To generate a list of your submitted photo requests, enter your SMOC login under "School."
- 3. Input the range of orbit numbers you wish to view by selecting numbers from the "Orbits" drop down menus.
- 4. You can sort your results by specific statuses of your photo requests using the "Status" drop down menu (see pg.22 for list of statuses).
- 5. Alternatively, you may view a single photo request by searching by a specific codeword. Input a used codeword that you wish to view under "Search by codeword" and click "Search."

6. Once you've submitted your information for the Photo List, requests that fit your search criteria will show up. If none appear, try changing your search or choosing a larger orbit range.

| School    | RID    | Status       | Latitude | Longitude | Orbit | UTC               | Spacecraft |
|-----------|--------|--------------|----------|-----------|-------|-------------------|------------|
| ucsd-smoc | 129994 | Submitted    | 21.29° N | 88.95° W  | 1039  | 2012/071/00:53:50 | Ebb        |
| ucsd-smoc | 129993 | Submitted    | 38.48° S | 91.75° W  | 1043  | 2012/071/08:46:30 | Ebb        |
| ucsd-smoc | 129992 | Submitted    | 18.98° S | 92.99° W  | 1044  | 2012/071/10:34:28 | Ebb        |
| ucsd-smoc | 129998 | Locked CCFed | 22.59°S  | 101.6° W  | 1052  | 2012/072/01:44:50 | Ebb        |
| ucsd-smoc | 129995 | Locked CCFed | 29.35° N | 103.93° W | 1053  | 2012/072/03:21:04 | Ebb        |
| ucsd-smoc | 130000 | Locked CCFed | 4.04° N  | 103.89° W | 1054  | 2012/072/05:23:02 | Ebb        |
| ucsd-smoc | 130005 | Locked CCFed | 81.24° S | 99.34° W  | 1055  | 2012/072/07:42:14 | Ebb        |
| ucsd-smoc | 130002 | Locked CCFed | 73.45° S | 101.7° W  | 1056  | 2012/072/09:34:04 | Ebb        |
| ucsd-smoc | 130018 | Locked CCFed | 73.84° N | 112.53° W | 1057  | 2012/072/10:41:04 | Ebb        |
| ucsd-smoc | 129996 | Locked CCFed | 19.64° S | 106.88° W | 1057  | 2012/072/11:10:33 | Ebb        |
| ucsd-smoc | 130017 | Locked CCFed | 79.07° N | 118.33° W | 1059  | 2012/072/14:26:27 | Ebb        |
| ucsd-smoc | 130019 | Locked CCFed | 6° S     | 156° W    | 1103  | 2012/076/02:09:29 | Ebb        |
| ucsd-smoc | 149930 | Locked CCFed | 6.28° S  | 156.45° W | 1104  | 2012/076/04:03:50 | Ebb        |

7. If your photo has been taken, you may view the image by clicking the "Taken" link under the status column.

| Orbit | Status       |
|-------|--------------|
| 301   | <u>Taken</u> |
| 301   | Taken        |

Photo request statuses are summarized in the following table.

| Status          | Description                                                                  |
|-----------------|------------------------------------------------------------------------------|
| Submitted       | UCSD has received this photo request                                         |
| Locked CCFed    | This photo request has been included in the camera control files             |
| Locked Uplinked | The camera control file that includes the photo request has been uplinked    |
|                 | to the GRAIL Spacecraft                                                      |
| Taken           | This photo has been taken and available for viewing                          |
| Rejected        | This photo selection contained incorrect information (i.e. UTC did not match |
|                 | Lat/Long or it was during night time)                                        |
| Missing         | This photo selection is missing due to one of the following reasons: camera  |
|                 | malfunction, software malfunction, uplink delayed, or spacecraft conflict    |

### **HELP!**

If you forget how to navigate through the SMOC pages and submit image requests, click on the "Help" tab for assistance.

| SMOC        | Student Mission Operations Center (SMOC)                                                                                                    |  |  |  |  |
|-------------|----------------------------------------------------------------------------------------------------|--|--|--|--|
| Wolcomo     | - Help                                                                                                    |  |  |  |  |
| Weicome     | Problems?                                                                                                    |  |  |  |  |
| Status      | <ul> <li>If you run into any website issues, please try refreshing the page.</li> <li>While all modern browsers are compatible with SMOC, for best performance we recommend using the structure of the following browsers.</li> </ul> |  |  |  |  |
| Мар         | o Mozilla Firefox     o Google Chrome                                                                                                    |  |  |  |  |
| Photo Entry | <ul> <li>Apple Safari</li> <li>For any other questions or problems, please contact SMOC Help.</li> </ul>                                                                                                    |  |  |  |  |
| Photo List  | Make a Photo Request with Simple Mode (geography-based)<br>Make a Photo Request with Advanced Mode (time-based)                                                                                                    |  |  |  |  |
| Help        | Check on Photo Requests<br>UTC Clock and Current Orbits                                                                                                    |  |  |  |  |

Simple instructions are also provided under the "Help" section on the left column of each section.

If at any point you have trouble using specific features in the SMOC pages, you may also hover over the ? icon for assistance.

If you wish to contact us, click on "contact us" link at the bottom of the page, or email us at:

mk-help@moonkam.ucsd.edu

We will be happy to assist you.

We hope you have a successful mission! Thank you for participating in MoonKAM!